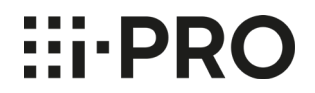

## 縦長画面の設定方法

2021年9月

Panasonic i-PRO Sensing Solutions Co., Ltd.

■ 廊下や通路等を監視する際に、ポートレート(コリドー)モード(9:16)を使用して縦に広い画角を表示する際の設定方法 についてお知らせします。

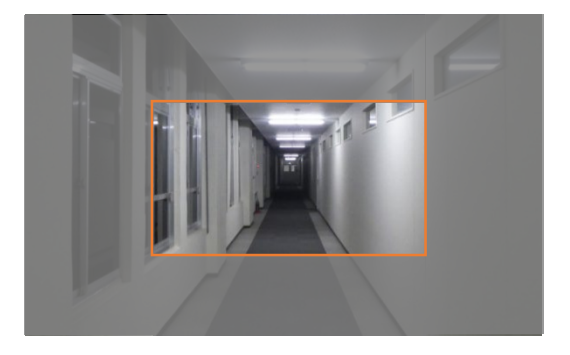

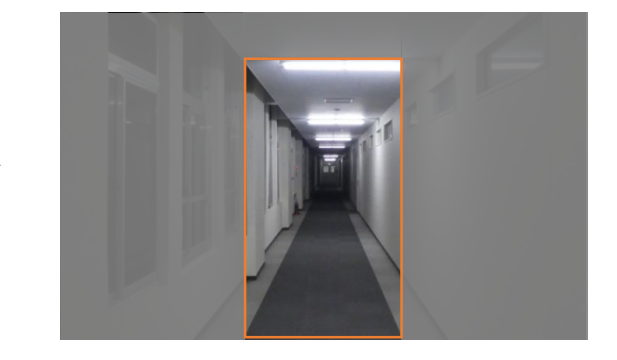

設定手順は以下表の通りです。

\*1. 以下手順では、天井設置の場合を例にして説明しています。

\*2. 以下手順では、カメラユニットのメインカバーを外したイラストを使用しています。

| 手順                                                  | カメラユニット | 画像 |
|-----------------------------------------------------|---------|----|
| 1. カメラを天井に設<br>置します。(右図のカ<br>メラの向きは、工場出<br>荷時の状態です) |         |    |

## 縦長画面(9:16)の設定方法

## *Hirbro*

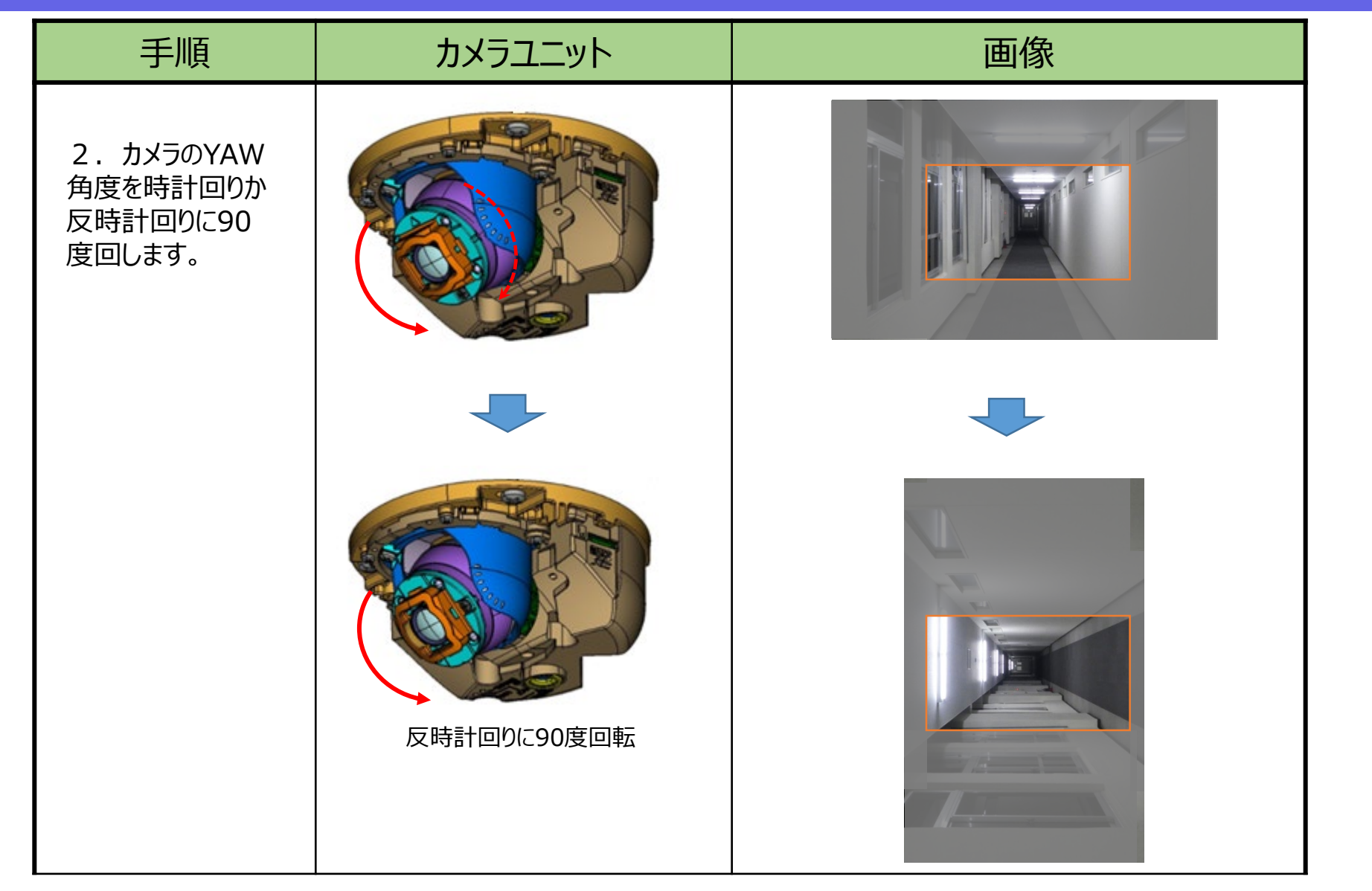

## 縦長画面(9:16)の設定方法

**Hi**·PRO

| 手順                                                                                  | カメラユニット | 画像                                                                                                    |
|-------------------------------------------------------------------------------------|---------|----------------------------------------------------------------------------------------------------|
| 3. 基本設定メ<br>ニューにある「画像<br>回転」機能を使って、<br>90度または270度<br>画像を回転させ、画<br>像の上下の位置を<br>揃えます。 |         | <image/>                                                                                                    |
| 4. 必要な範<br>囲が縦画角に入<br>るように、TILT<br>角度を調整しま<br>す。                                    |         | レレビン<br>していた<br>していた<br>してい |

HIPRO